## GUIDA ALLA DOMANDA DI PREISCRIZIONE SU UNIVERSITALY

Universitaly è la piattaforma del Ministero dell'Università che raccoglie le richieste di studenti non-UE residenti all'estero che necessitano di visto di ingresso per motivi di studio. La preiscrizione su Universitaly è necessaria per avere la possibilità di studiare in Italia.

Ricorda! Su Universitaly potrai richiedere la preiscrizione per un solo ateneo e un solo corso di studio.

Su <u>https://www.unimore.it/it/didattica/corsi-di-studio</u> scegli **un corso Unimore di tuo interesse** (triennale, magistrale a ciclo unico o magistrale) e **leggi il bando per verificare le regole di ammissione al corso**. Le <u>segreterie studenti di Unimore</u> sono a tua disposizione per offrirti le informazioni di cui hai bisogno.

### REGISTRAZIONE

Su <u>https://www.universitaly.it/</u> vai su "**Registrati ora**" completa con i tuoi dati e salva. Ricorda: **i tuoi dati devono coincidere con quelli del passaporto**! All'indirizzo indicato riceverai una e-mail con il tuo userid e la tua password temporanea. Entra alla voce <u>Accedi</u> per modificare la password.

|                                                                                                    | Studenti<br>Internazionali                                                                                                    |
|----------------------------------------------------------------------------------------------------|----------------------------------------------------------------------------------------------------|
|                                                                                                    | Ti occorre un visto?<br>Pre-iscriviti adesso<br>Contatti                                                                                                    |
| Registrazio                                                                                                    | Registrati ora                                                                                                    |
| Registration                                                                                                    | ne                                                                                                    |
| Nome*                                                                                                    | ne                                                                                                    |
| Nome *                                                                                                    | ne                                                                                                    |
| Nome *<br>Cognome *<br>Paese di nascita *                                                                                                    | ITALIA V                                                                                                    |
| Nome *<br>Cognome *<br>Paese di nascita *<br>Provincia di nascita *                                                                                                    | ITALIA  Seleziona la provincia di nascita                                                                                                    |
| Nome *<br>Cognome *<br>Paese di nascita *<br>Provincia di nascita *<br>Citta di nascita *                                                                                                    | ITALIA  Seleziona la provincia di nascita  Seleziona il comune di nascita                                                                                                    |
| Nome -<br>Cognome -<br>Paese di nascita -<br>Provincia di nascita -<br>Città di nascita -<br>Data Nascita -                                                                                                    | ITALIA  Seleziona la provincia di nascita  Seleziona il comune di nascita  Giorno  . Mese  . Anno                                                                                                    |
| tome *<br>Cognome *<br>Passe di nascita *<br>Provincia di nascita *<br>Città di nascita *<br>Data Nascita *                                                                                                    | ITALIA  ITALIA ISeleziona il conune di nasoita  Giorno  Giorno  Seleziona il tuo sesso  Seleziona il tuo sesso                                                                                                    |
| aome -<br>Cognome -<br>Paese di nascita -<br>Provincia di nascita -<br>Zittà di nascita -<br>Zittà di nascita -<br>Data Nascita -<br>Lesso -<br>Zittàdinanza -                                                                                                    | ITALIA                                                                                                    |
| Nome -<br>Cognome -<br>Passe di nascita -<br>Provincia di nascita -<br>Ditta di nascita -<br>Data Nascita -<br>Lesso -<br>Jittadinanza -<br>Dittadinanza -                                                                                                    | ITALIA  Seleziona la provincia di nascita  Seleziona il comune di nascita  Seleziona il tuo sesso  ITALIA  ITALIA  ITALIA  ITALIA  I                                                                                                    |
| Nome -<br>Cognome -<br>Passe di nascita -<br>Provincia di nascita -<br>Data Nascita -<br>Data Nascita -<br>Data Nascita -<br>Data Nascita -<br>Data Nascita -<br>Sesso -<br>Dittadinanza -<br>Codice Fiscale<br>Ricordiamo che nu<br>Si ricorda che il o<br>Si ricorda che il o<br>Codice Fiscale                                                                                                    | ITALIA  Seleziona la provincia di nascita  Seleziona il comune di nascita  Seleziona il comune di nascita  Seleziona il comune di nascita  Seleziona il comune di nascita  Seleziona il tuo sesso  ITALIA ITALIA ITA |
| Nome *<br>Cognome *<br>Passe di nascita *<br>Provincia di nascita *<br>Critta di nascita *<br>Data Nascita *<br>Data Nascita *<br>Crittadinanza *<br>Crittadinanza *<br>Codice Fiscale<br>Ricordiamo che n<br>Si ricorda che ilo<br>Si ricorda che ilo<br>Si ricorda | ITALIA  ITALIA  Seleziona la provincia di nascita  Seleziona il comune di nascita  Seleziona il comune di nascita  Seleziona il comune di nascita  TALIA  IGUINO  Seleziona il tuo sesso  ITALIA  ITALIA  ITAL |

| Tipo Documento *      | Passaporto 🗸               | Z |
|-----------------------|----------------------------|---|
| Numero Documento<br>* |                            |   |
| Rilasciato da *       |                            |   |
| Valido dal *          | Giorno 🗸 - Mese 🗸 - Anno 🗸 |   |
| Scadenza II           | Giorno 🗸 - Mese 🗸 - Anno 🗸 |   |
| Residenza:            |                            |   |
| Paese *               | HAITI                      | ~ |
| Località *            |                            |   |
| C.A.P.                |                            |   |
| Indirizzo *           |                            |   |
| * campo obbligatorio  |                            |   |

Leggi l'informativa sul trattamento dei dati personali

Salva

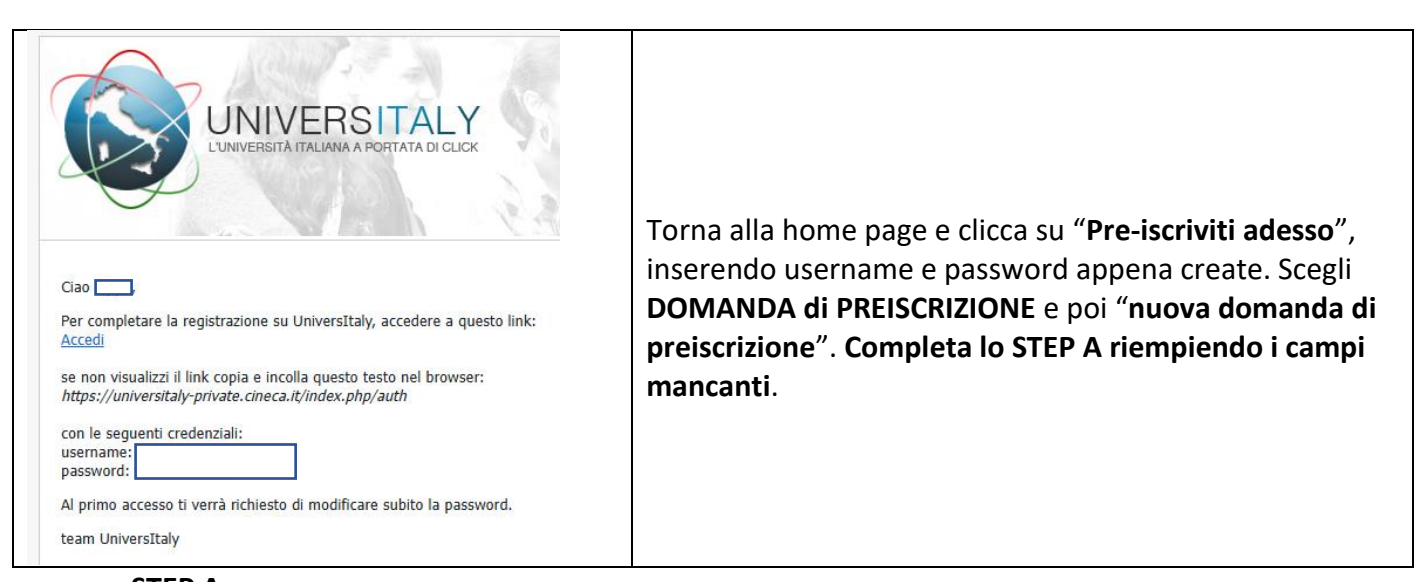

|                      | Italiano<br>Accedi col tuo account                                                                                                   |
|----------------------|----------------------------------------------------------------------------------------------------|
| Studenti             | Username                                                                                                    |
| Internazionali       | Password                                                                                                    |
|                      |                                                                                                    |
| Ti occorre un visto? | Password dimentical Per garantire la sicurezza dei dati che ci affidate abbiamo adottato nuove politiche celative all'autenticazione |
| Pre-iscriviti adesso | Accedi                                                                                                    |
| Contatti             | Or sign in with                                                                                                    |
| Pogistrati ora       | Accedi con SPID/CIE/eIDAS                                                                                                    |
| Registrati ora       | Nuovo utente? Registrati                                                                                                    |

| Hore - A rea Riservata STUDENTI > Area riservata Dati Personali I toi dail personali Dati Personali I toi dail personali Cittadini extra UE: Domanda per ottenere il visto di studio per l'Italia Cittadini extra UE: Domanda per ottenere il visto di studio per l'Italia Cittadini extra UE: domanda di prescrizione il casori di studio dei visto per studio presso i appresentanza dipiomatica di competenza. Nuova domanda di prescrizione Listadini extra UE: domanda di prescrizione presentanza dipiomatica di competenza. Distori di studio dei studio per studio presso i appresentanza dipiomatica di competenza. Distori di studio dei visto per studio presso i appresentanza dipiomatica di competenza. | ⊯ » Area Riservata                                                                                                    |                                                                                                    |                                                                                                    |
|----------------------------------------------------------------------------------------------------|----------------------------------------------------------------------------------------------------|----------------------------------------------------------------------------------------------------|----------------------------------------------------------------------------------------------------|
| Dati Personali     La possibilità di prisoritane     La possibilità di inviare nuove domanda di prisoritane     Cittadini extra UE: Domanda per ottenere il visto di studio per l'Italia     Cittadini extra UE: Domanda per ottenere il visto di studio per l'Italia     Cittadini extra UE: Domanda per ottenere il visto di studio de SSML) e dovia ensore precionaria di presoritano quesso portale.     I ottadini extra UE devono richiodere il visto per studio presentaza dipiomatica di competenza.                                                                                                    | STUDENTI > Area riservata                                                                                                    |                                                                                                    | DOMANDA DI PREISCRIZIONE<br>LISTA<br>DOMANDE                                                                                                    |
| Cittadini extra UE: Domanda per ottenere II visto di studio per l'Italia Cittadini extra UE: Domanda per ottenere II visto di studio per l'Italia Cittadini extra UE: Internanda di prescorare necessaria per l'iflacio del visto per i candidali ai consi di studio de SSML, je dova essere predentare unezzario questo portale. I etitadini extra UE devono richiedere II visto per studio presso la rappresentanza dipiometica di competenza. Suporto lecnico Suporto lecnico Cittadini extra UE devono richiedere II visto per studio presso la rappresentanza dipiometica di competenza.                                                                                                    | Dati Personali     I tuoi dati personali                                                                                                    | Nuova domanda di preiscrizione                                                                                                    | Ecco alcune informazioni utili. Per iniziare la domanda di prescrizione clicca su "Nuova domanda di pre                                                                                                    |
| HAQ [aggiomate al 2303/2022]     Per qualunque informazione su corsi, documenti e procedure     fare domanda.     L'aggiomamento dei dati anagrafici deve essere richiesto al 5                                                                                                    | Cittadini extra UE: Domanda per ottenere II visto di studio per l'Italia<br>Cittadini extra UE: Incernanda di presorizore innecessaria per il rilascio dei visto per i candidati ai consi di studio de<br>SSML) e dova essere presentana mezzando questo portale.<br>I cittadini extra UE devono richiedere il visto per studio presso la rappresentanza dipiomatica di competenza. | Berrzione all ACL 2020/2020 sara disponibile<br>Berrze.<br>Hai bisogno di aiuto?<br>Supporto per la compilazione della domanda: <u>Contatta<br/>la fua Istituzione</u><br>Supporto tecnico | riprendere la compliazione. Per accedere alla domanda iniziata o per visi<br>domanda". Puoi presentare una sola domanda di preiscrizione presso una Istituzione<br>Per selezionare il corso è prima necessario selezionare correttamente il ti<br>corretta selezione contatta l'Istituzione presso cui desideri presentare la ci<br>in Italiano. Per modificare la domanda dopo l'invio contatta direttamente l'Istituzione<br>eventualmente naprire la domanda.<br>Per qualunque informazione su corsi, documenti e procedure successive<br>fare domanda.<br>L'aggiornamento dei dati anagrafici deve essere richiesto al <u>Supporto lec</u> |

|                                                                         | GIO_MARCHEZ@YAHOO.IT   🌔 🌐                               | Ξ |                |                 |
|-------------------------------------------------------------------------|----------------------------------------------------------|---|----------------|-----------------|
|                                                                         |                                                          |   | Contatti       |                 |
| DOMANDA DI PREISCRIZIO                                                  | NE                                                       |   | Telefono       | Email           |
| Scegli l'anno accademico in cui ti vuoi iscrivereisv<br>Anno Accademico | olgere la mobilità                                       |   | Telefono       |                 |
| Anagrafica Nome Deta Nascita Stato Nascita Ctttadinanza 1               | Cognome<br>Seeco<br>F<br>Citta Nascita<br>Cittadinanza 2 |   | Codice Fiscale | VAI ALLO STEP B |
| Cittedinenze 3<br>Cittedinenze 5. v                                     |                                                          |   |                |                 |
|                                                                         |                                                          |   |                |                 |

<u>STEP B</u>. Inserisci i dati del passaporto e allegalo assieme a una fototessera. Indica a quale Ambasciata/Consolato chiederai il visto. Scegli come motivazione "immatricolazione a un corso di studio". Inserisci poi tutti i dati relativi al corso di tuo interesse.

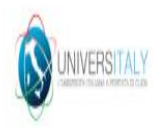

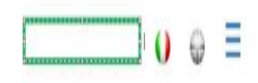

## DOMANDA DI PREISCRIZIONE STEP B

|              | Documenti                                                                      |                                                                                  |
|--------------|--------------------------------------------------------------------------------|----------------------------------------------------------------------------------|
|              | Numero Passaporto                                                              | Data Scadenza Passaporto                                                         |
| ( <b>0</b> ) | SF84503902                                                                     | 19/10/2041                                                                       |
|              | immagine Fototessera                                                           | Immagine Passaporto                                                              |
|              | Si accettano solo ptf/pog/pog - 10Mb max<br>Scept file Nessun file selezionato | Si accettano solo pdfijorgijong - 10Mb max<br>Scegi file Nessun file selezionato |

| Visto i                    |   |   |
|----------------------------|---|---|
| Stato                      |   |   |
|                            | V |   |
| Dove richiederai il visto? |   |   |
|                            |   | V |

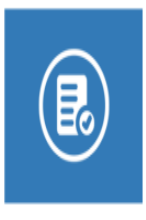

(

# DOMANDA DI PREISCRIZIONE

| Numero Passaporto                                                                |           | Data Scadenza Passaporto                                                        |  |
|----------------------------------------------------------------------------------|-----------|---------------------------------------------------------------------------------|--|
| 3F84583902                                                                       |           | 19/10/2041                                                                      |  |
| mmagine Fototessera                                                              |           | Immagine Passaporto                                                             |  |
| i accettano solo pdfijpegipng - 10Mb max<br>Scegi file   Nessen file selezionato |           | Si accettano solo pdf/jpeg/png - 10Mb max<br>Scept file Nessun file selezionato |  |
|                                                                                  |           |                                                                                 |  |
|                                                                                  |           |                                                                                 |  |
| Visto                                                                            |           |                                                                                 |  |
| Visto 🚺                                                                          |           | Dove richiederai II visto?                                                      |  |
| Visto 🚺<br>Itato<br>HONDURAS                                                     |           | Dove richiedensi II visto?<br>Dove richiedensi II visto?                        |  |
| Visto                                                                            | del visto | Dove richiederal II visto?<br>Dove richiederal II visto?                        |  |

<u>STEP C.</u> In questa sezione carica i **documenti relativi al tuo titolo di studio** (diploma di scuola superiore/pergamena di laurea/transcript ed eventuale certificazione di conoscenza linguistica CEFR- italiano livello minimo B2). Clicca su **Riepilogo**. Alla fine del processo dovrai cliccare su **"ho preso visione del trattamento dei dati"** e premere **"Invia la domanda di prescrizione".** Il processo di pre-iscrizione è terminato!

|                                                                                |                                                                                                    | ••• •                                                                                                    |
|--------------------------------------------------------------------------------|----------------------------------------------------------------------------------------------------|----------------------------------------------------------------------------------------------------|
|                                                                                | DOMANDA DI PREISCRIZI                                                                                                    | ONE                                                                                                    |
|                                                                                | Titoli di studio     Carica i titoli di studio che consentono l'access dall'istituzione della formazione superiore, con certificati di lingua.     Carica Titolo     Si accettano solo pol/pegipng - 10Mb imax     Scegi file Nessun file selezionato | eo al corso scelto, secondo le informazioni fornite<br>eventuali traduzioni e documenti di supporto e i<br>Titoli Di Studio, Certificati di Lingua e Altro<br>Titoli Di Studio, Certificati di Lingua e Altro |
| Hai bisogno di aluto?<br>Isituzione<br>Sto<br>Emait<br>Telefono.+<br>check www | Nome titolo Nome titolo CARICA TITOLO                                                                                                    |                                                                                                    |
|                                                                                |                                                                                                    | RIEPILOGO                                                                                                    |

relativo visto per motivi di studio;

 rilascio del visto è esclusiva responsabilità delle competenti Rappresentanze diplo previa verifica del possesso dei requisiti richiestidalla normativa vigente;

 nella "domanda di preiscrizione", le persone autorizzate al trattamento dei dati pot eventuali errori di trascrizione/traslitterazione dei dati personali, verificando questi u riportati all'interno del passaporto fornito;

#### si impegna a:

 fornire prova della necessaria copertura economica e della necessaria copertura e cure mediche e ricoveri ospedalieri secondo quanto previsto dalla legge italiana o d stipulare un contratto per tale copertura assicurativa al suo ingresso in Italia;
 inoltrare alla Questura competente entro 8 giorni lavorativi dall'ingresso in Italia la permesso di soggiorno per STUDENTE, completa della documentazione richiesta;
 rientrare nel Paese di residenza alla scadenza del visto se non ammesso o non in corso prescelto.

informazioni sulla tua ammissione, al Consolato indicato. Ricorda che sei responsal

ho preso visione del trattamento dei da Invia la domanda di preiscrizione Presendo questo bottone la tua domanda di preiscrizione sarà inviata all'Università che hai indicato. L'Università/AFAM/Istituto verificherà la tua domanda e la inoltrerà Non preoccuparti se in questa fase i tuoi documenti non sono ancora legalizzati e se non hai ancora la Dichiarazione di valore o le attestazioni rilasciate dal centro ENIC-NARIC (es. CIMEA). Ti chiederemo la documentazione completa quando ti immatricolerai in presenza presso le segreterie studenti di Unimore.

Attendi che la tua domanda di prescrizione sia validata e solo quando riceverai la notifica di validazione potrai scaricare il pdf studente con il quale potrai recarti presso l'ambasciata/ consolato per fare domanda di visto.

Ricorda! La validazione è fatta con riserva di <u>successiva verifica</u> dell'autenticità e del valore del tuo titolo di studio.